#### ĐẠI HỌC QUỐC GIA TP. HCM TRƯỜNG ĐẠI HỌC KHOA HỌC XÃ HỌI VÀ NHÂN VĂN

### CỘNG HÒA XÃ HỘI CHỦ NGHĨA VIỆT NAM Độc lập - Tự do - Hạnh phúc

Số: 1493 /TB-XHNV-QLĐT V/v đăng ký học phần online Thành phố Hồ Chí Minh, ngày 05 tháng 09 năm 2024

Kính gửi: - Các Khoa có đào tạo sau đại học;

Học viên cao học, nghiên cứu sinh, dự bị tiến sĩ khoá tuyển năm
 2023 và 2024

Hiện nay các Khoa đã hoàn thành thời khoá biểu học kỳ I năm học 2024 - 2025, Nhà trường đề nghị các anh/chị học viên cao học, nghiên cứu sinh, dự bị tiến sĩ (HV) khoá tuyển năm 2023 và 2024 tham gia học tập tại Trường đăng ký môn học cho học kỳ I năm học 2024 - 2025 bằng cách đăng ký học phần online qua Cổng thông tin học viên và trang web Nhà Trường.

- Thời gian đăng ký học phần: từ ngày 9/9/2024 đến hết ngày 27/9/2024;

Thời gian huỷ học phần đã đăng ký: trước ngày 28/9/2024.

Nhà trường đề nghị các Khoa có đào tạo sau đại học thông báo rộng rãi đến HV khoá tuyển năm 2023 và 2024 về việc đăng ký học phần online. Phòng Kế hoạch – Tài chính sẽ căn cứ trên số tín chỉ đã đăng ký của người học để thu học phí.

HV khóa 2023 đăng ký theo hướng dẫn phụ lục I, khóa 2024 đăng ký theo hướng dẫn phụ lục II. HV không đăng ký học phần online mà không có lý do chính đáng được xem như tự ý bỏ học.

Trân trọng./.

*Noi nhận:* - Như trên; - Lưu: HC-TH, QLĐT.

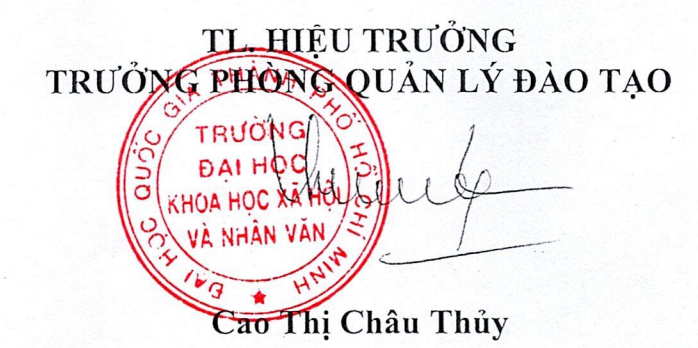

# Phụ lục I HƯỚNG DẪN ĐĂNG KÝ HỌC PHẦN ONLINE CHO HVCH, NCS, DBTS

Bước 1: Đăng nhập website Phòng Sau đại học https://hcmussh.edu.vn/qlđt

### Bước 2: Chọn mục Cổng thông tin HV trên Menu ngang

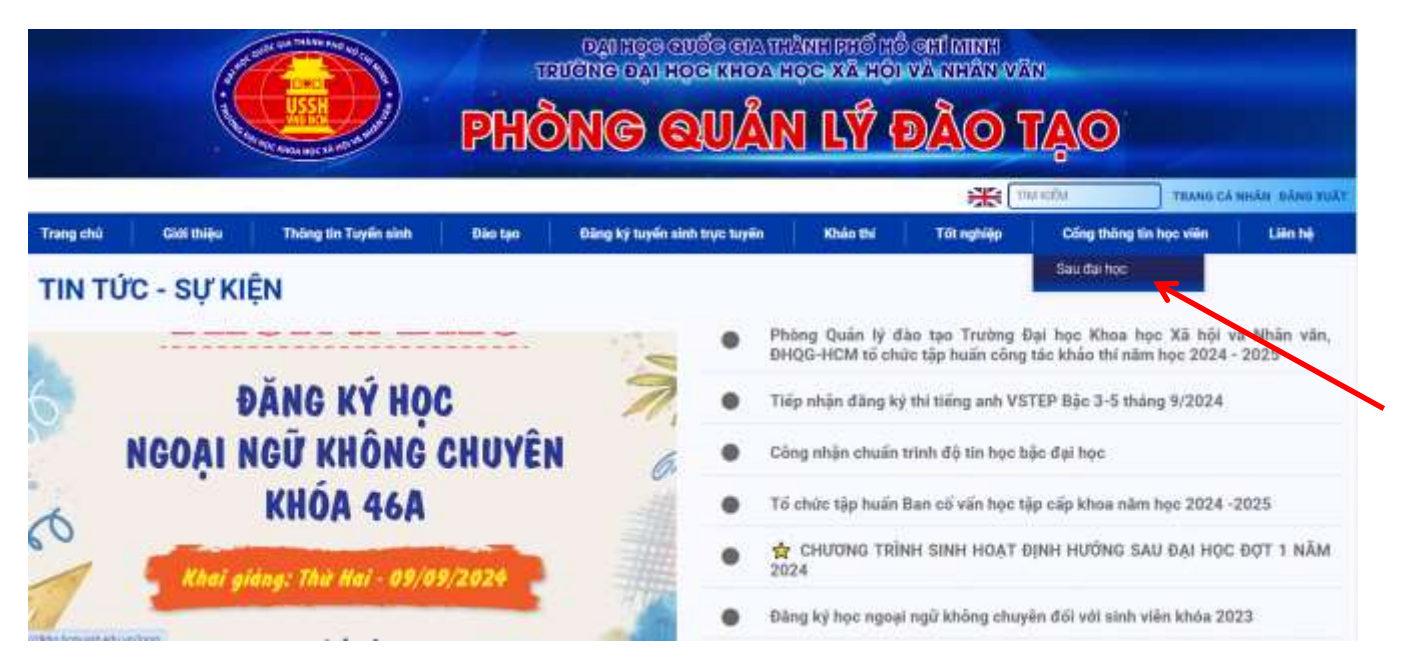

**Bước 3**: Đăng nhập tài khoản học viên với tên đăng nhập là **Mã số học viên** và mật khẩu cũng là **Mã số học viên** 

**Lưu ý:** Khi đăng nhập lần đầu tiên học viên sẽ được yêu cầu tạo mật khẩu mới cho tài khoản đăng nhập. Học viên tự tạo mật khẩu mới cho tài khoản của mình.

|                                                                                                    |                    | DAI HỌC KHOA HỌC XÃ H<br>Bải lợc quốc của truiđ<br>Phong sau tha | IÓI & NHAN VÁN<br>chí minia<br>htóc       |  |
|----------------------------------------------------------------------------------------------------|--------------------|------------------------------------------------------------------|-------------------------------------------|--|
|                                                                                                    | 🛞 oase et nee paar | <ul> <li>O log onlar tie Orling</li> </ul>                       |                                           |  |
| <ul> <li>Chiến Nhâng</li> <li>Trang Chất</li> <li>Trang đứng bộ học phần</li> <li>Chủ đình</li> <li>Mộc hương đương</li> </ul>           |                    | Tân đâng màp<br>Mội thâu                                         | Tál khoán Học viên<br>176014011408<br>mmi |  |
| Char Caro Mar, Janai     Char Caro Mar, Janai     Char Caro Mar, Janai     Haró ng chấn đứng kỳ     Kiết Tguả hực Tấp     Thời khôa taốu |                    |                                                                  |                                           |  |

## Bước 4: vào mục Đăng ký học phần

| € 0 @ dihpho                                                      | mussh.edu.vn                    |                                          |                                                             |           |                                          | W A    |
|-------------------------------------------------------------------|---------------------------------|------------------------------------------|-------------------------------------------------------------|-----------|------------------------------------------|--------|
|                                                                   |                                 | BAI HOC KHOA HO<br>BAI HOC SUBE<br>PHONG | IC XĂ HỘI & NHÂN VĂN<br>E LA TP Hồ CHI MINH<br>SAU DAT HỌC  | 1         |                                          |        |
|                                                                   | But elder L4 Gune Minnen   1790 | H4D11-408.3                              |                                                             | ,         | nia miat kitulu 🛛 Thunia                 |        |
|                                                                   | 🛞 DANG KÝ HUC PHÁN ->           | Daeij sách học phẩm chưa tích i          | by theo ké hoash                                            |           |                                          |        |
| + tring chil                                                      |                                 |                                          |                                                             | Chon c    | hương trình đảo tau: Quân lý giáo dục 20 | 17.1 ¥ |
| · Ding ly hoc phile                                               | 511                             | Manon                                    | Tenmon                                                      | Costmon   | SIC                                      |        |
| • Over direkt                                                     |                                 | ODEGOS                                   | Charle & Ong dung NCKH bong<br>GLOD                         | Bất Đười  | 2.00                                     |        |
| <ul> <li>Man turong during</li> <li>Tra citu hac phile</li> </ul> | 1                               | 0106007                                  | Churth đế: Điệo đực hội nhập quốc<br>tế                     | 64t0x01   | 2.00                                     |        |
| Churry tint die tee                                               | 3                               | ODLV                                     | Lu <u>â</u> n văn trạc sĩ                                   | BR Duör   | 10.00                                    |        |
| <ul> <li>Tiết quả học táp</li> </ul>                              | 4                               | MC03                                     | Nghai ngữ                                                   | Bắt Được  | 0.00                                     |        |
|                                                                   | . 6                             | 015003                                   | Guân từ nguồn nhân lực trong giáo<br>dục – đần tạo          | មន៍វ Buöi | 2.00                                     |        |
|                                                                   | 8                               | 0156004                                  | Quần lý tái strinh trong gián dụs                           | Bắt Đoặc  | 2,00                                     |        |
|                                                                   | 3 <b>F</b> -                    | ODE002                                   | Hây dựng chính sách, chiến tược và<br>kế hoạch hóa giáo dục | Bắt Đười  | 2.00                                     |        |
|                                                                   |                                 | ODDC                                     | Xiv dung dit uurang                                         | Bắt Buộs  | 2.00                                     |        |
|                                                                   | 8                               | 0.060.24                                 | Công nghệ thông ăn trong giáo dục                           | Ty Chos   | 3.00                                     |        |
|                                                                   | 10                              | 000008                                   | Hann Million grain due                                      | Tychon    | 3.00                                     |        |
|                                                                   |                                 |                                          | 1 de ab troach stelle ante trong                            |           |                                          |        |

## Bước 5: Chọn Đăng ký theo kế hoạch ở cuối trang

| tường dân đảng kỹ | 24 | 006012 | Kile dung, quân tệ và đành giả dự                       | Ty Chon                                                                                                    | 3.00                                        |
|-------------------|----|--------|---------------------------------------------------------|----------------------------------------------------------------------------------------------------|---------------------------------------------|
| tới giả học tập   |    | 12000  | an ve grao duc - bao tao                                | and we have a second second second second second second second second second second second second second second | 1202                                        |
| Diði khóa biến    | 25 | OD6005 | , Lý kuận tố chức và quân tý                            | Bât Buộc                                                                                                    | 2.00                                        |
|                   | 26 | 0D6001 | Phương pháp nghiên cứu khoa học giáo dực                | BÅtBuör                                                                                                    | 3.00                                        |
|                   | 27 | 00000  | Quân lý hệ thống giáo dục quốc dân<br>và cơ sở giáo dục | Bắt Được                                                                                                    | 2.00                                        |
|                   | 20 | 000032 | Trồng kế ông dụng trong lênca tro:<br>giệc dụ:          | Đất Được                                                                                                    | 3.00                                        |
|                   | 29 | MC04   | Triltnoc                                                | Bắt Buộc                                                                                                    | 4.00                                        |
|                   | 30 | GD6033 | Xây trưng và phát trên văn hóa nhà<br>Bường             | Bất Buộc                                                                                                    | 200                                         |
|                   | 31 | 006008 | Xâ hội học giảo dực                                     | Tự Chợn                                                                                                    | 0.0                                         |
|                   |    |        | Dina ké thao tế hoạch - Đảng t                          | executive interaction                                                                                           | i nanisi shumon binh đản tạo 🛛 kất nuề đảng |

**Bước 6:** Đánh dấu vào các môn học muốn đăng ký và chọn **Đăng ký**. Muốn xoá môn học đã đăng ký thì click chọn **Xoá đăng ký**.

**Lưu ý**: Học viên đăng ký môn học nào sẽ tính học phí môn học đó. Học viên có thể chỉnh sửa môn học đăng ký trong thời gian cho phép đăng ký. Khi hết hạn đăng ký học viên không được phép thay đổi môn học đã đăng ký.

| here Hang              | DAN                                             | H SACH NH                                                                                                    | UNG HỌC PHĂN CHƯA TICH LUY ĐƯỢC                                                                                                    | TOO  | HUC              | GIANG D   | AY THE                                                                                                    | OKEN               | HOACH         |                  |                                                                                                    |                                       |                                                            |
|------------------------|-------------------------------------------------|----------------------------------------------------------------------------------------------------|----------------------------------------------------------------------------------------------------|------|------------------|-----------|----------------------------------------------------------------------------------------------------|--------------------|---------------|------------------|----------------------------------------------------------------------------------------------------|---------------------------------------|------------------------------------------------------------|
| Trans thú              |                                                 |                                                                                                    |                                                                                                    |      |                  |           | 20 St 11-02                                                                                                    |                    |               |                  |                                                                                                    |                                       |                                                            |
| Trang dang ký học phần | STT                                             | MalowHP                                                                                                    | Ten has abin                                                                                                    | STC  | 54               | Lugi      | Gibl                                                                                                    | - 01               | Gilling       | Ngày bắt         | Ngày kết                                                                                                    |                                       | Dang                                                       |
| Guidan                 |                                                 | and the states                                                                                                    |                                                                                                    | 1910 | 101              | mda       | han                                                                                                    | -DR                | viên          | 44.              | thúc                                                                                                    | 1                                     | W.                                                         |
| Min lang during        | 1                                               | 1710G0680501                                                                                                    | Lý luận tế chức và quần lý                                                                                                    | 2    | 30               | Bài buộc  | 10-100                                                                                                    | 1                  |               |                  |                                                                                                    |                                       | 10                                                         |
| Tra của học phản       | 2                                               | 171060600101                                                                                                    | Phương phép nghiên cứu khoa học giáo dực                                                                                                    | 3    | 45:              | EM MUN    | 10-100                                                                                                    | 16                 |               |                  |                                                                                                    |                                       | <i>8</i> :                                                 |
| Churong trink dia tao  | 3                                               | 171000603101                                                                                                    | Quân lý hệ thống giáo dục quốc dân và cơ sở giáo<br>dục                                                                                                    | 2    | 30               | Bắt buộc  | 10-100                                                                                                    | $\mathfrak{h}_{i}$ |               |                  |                                                                                                    | -                                     | ×                                                          |
| Hurbing stan dang ký   | a.                                              | 171060603201                                                                                                    | Thống kẽ ứng dụng trong khoa học giáo dục                                                                                                    | 3    | 45               | BR built  | 10-100                                                                                                    | 1                  |               |                  |                                                                                                    |                                       | et :                                                       |
| Két unà học tây        | 5                                               | 1710MC0416                                                                                                    | Trist hop                                                                                                    | 4    | 60               | Bắt buộc  | 10-100                                                                                                    | 19                 | -             |                  |                                                                                                    |                                       | 0                                                          |
| Thirt shile belo       | 6                                               | 1710GD600901                                                                                                    | X8 hội học giáo dục                                                                                                    | 3    | 45               | Ty chon   | 18-100                                                                                                    | 1-                 |               |                  |                                                                                                    |                                       | 8                                                          |
|                        | 1                                               | and particular provide the providence                                                                                |                                                                                                    |      | 12.5             | ALC: NO.  | Contraction of the local division of the local division of the loc | -                  |               |                  |                                                                                                    |                                       |                                                            |
|                        | 7                                               | 171060683301                                                                                                    | Xây dựng và phát triển văn hóa nhà trưởng                                                                                                    | 2    | 30               | En bilt   | 10-100                                                                                                    | 1                  |               |                  |                                                                                                    |                                       | e<br>Ang ku                                                |
|                        | 7<br>Oblin<br>Tor                               | 171060683301<br>đảng ký mản ho<br>ng số tín chỉ đ                                                                    | Xây dựng xẽ phát triển văn trừa nhà trưởng<br>c<br>là đảng ký : 19 tin chỉ                                                                                                    | 2    | 30               | Bit buit: | 10-100                                                                                                    | 1                  |               |                  | Ghi ch                                                                                                    | ŭ: Tri                                | English<br>Loc tai                                         |
|                        | 7<br>Distin                                     | 171000683301<br>đảng kỳ mản họ<br>ng số tin chỉ đ<br>lớp học phin                                                    | Xây dựng xẽ phát triển văn hòa nhà trưởng<br>c<br>13 đảng ký : 19 tin chỉ<br>Tim học phản .                                                                                      | 2    | 30<br>Số tín c   | Elit buộc | 10-100                                                                                                    | T I                | ngiy trit dia | Mging Wift thúis | Ghi chi<br>Chuyển nhằm                                                                                                    | C<br>Ait Tre<br>Nord                  | Loc tai<br>ing lich<br>ing ký                              |
|                        | 7<br>Philu<br>Tốr<br>1110                       | 1710G0683301<br>dàng ký min ho<br>ng số tin chỉ đ<br>Vớp trự phin<br>to D600101                                      | Xây dựng và phát triển văn tida nhà trưởng<br>C<br>Tả đăng kỷ : 19 tin chỉ<br>Tim học phẩn<br>Phương biếp nghiện cứu khea học giáo dực                                           | 2    | 30.<br>Số tín ct | Elit buộc | n (iting                                                                                                    | T                  | ngiy tok din  | Mglay kiết thức  | Git ch<br>Chuyin thim                                                                                                    | C<br>At Tri<br>Nos di                 | Lipe tai<br>ing lich<br>ing hệ                             |
|                        | 7<br><b>Tör</b><br>1710<br>1713                 | 1710G0683301<br>dăng ký min ho<br>ng số tín chỉ đ<br>Mỹ (m: phin<br>boD600101 1                                      | Xây dựng xẽ phát triển văn trừa nhà trưởng<br>c<br>18 đăng kỹ : 19 tin chỉ<br>Trim học phẩn<br>Phương bháp nghiện cứu khra học giáo dự:<br>Lý luận số chức và quản tř            | 2    | 30<br>So tin ce  | Ekt bulle | n Güm                                                                                                    | t.                 | ngiy toit dia | Mglay kiết thức  | Gite che<br>Couyin nhim<br>2<br>2                                                                                                    | û : Tri<br>Nos di<br>Nos di           | Loc tar<br>ing lich<br>ing lich<br>ing lié<br>ing lié      |
|                        | 7<br><b>Philu</b><br><b>Tồr</b><br>1710<br>1710 | 171060683301<br>dáng ký min ho<br>ng số tin chỉ đ<br>lớp học phin<br>pobeot pi<br>to<br>pobeot pi<br>to<br>pobeot pi | Xây dựng và phát triển văn tida nhà trưởng<br>C<br>Từm học phẩm<br>Từm học phẩm<br>Phương pháp nghiện cửu khea học giáo dực<br>Lý tuận số chức và quân tý<br>Kổ hột học giáo dực | 2    | 50 lin ct        | Ekt bu(c  | n Güm                                                                                                    | t t                | ngiy trit din | Agin với thức    | Ghi ch<br>Chuyển nhiên<br>Chuyển nhiên<br>Chuyển nhiên<br>Chuyển nhiên<br>Chuyển nhiện<br>Chuyển nhiện<br>Chuyển chuyển<br>Chuyển chuyển<br>Chuyển chuyển<br>Chuyển<br>Chuy | A : Tri<br>Nos di<br>Nos di<br>Nos di | Eng Act<br>Loc tal<br>ing lich<br>ing hé<br>ng hé<br>ng hý |

**Bước 7**: HVCH, NCS, DBTS theo dõi lịch đóng học phí thông báo trên website Phòng Kế hoạch - Tài chính, website Phòng Sau đại học và đóng học phí theo qui định./.

# Phụ lục II HƯỚNG DẪN ĐĂNG KÝ HỌC PHẦN TRỰC TUYẾN CHO HVCH, NCS, DBTS KHÓA 2024-1

**Bước 1**: Đăng nhập website của Trường Nhân văn: <u>https://hcmussh.edu.vn/qldt</u>. Sau đó bấm vào đăng nhập ở góc phải màn hình.

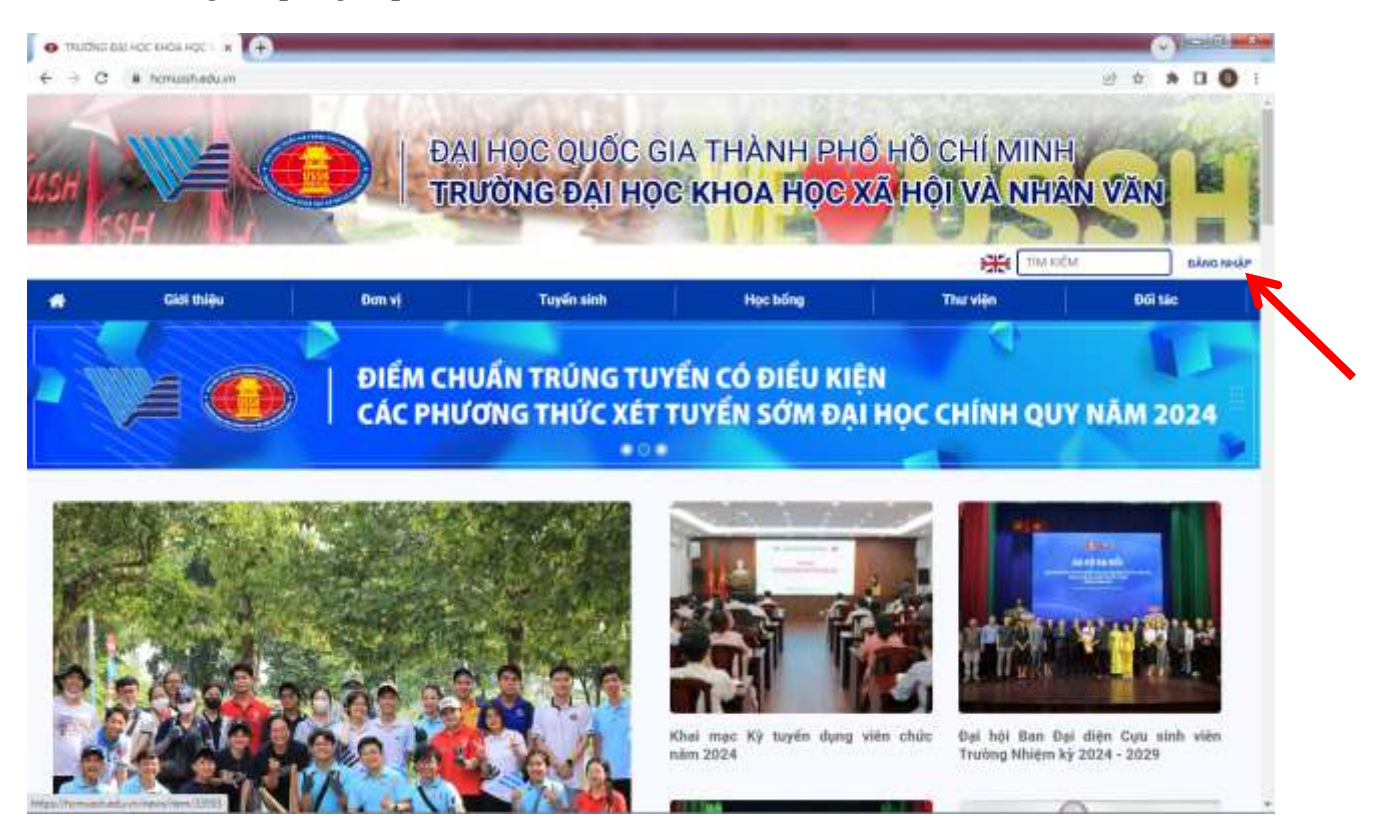

**Bước 2**: Đăng nhập bằng email trường (mshv@hcmussh.edu.vn) của học viên, sau khi đăng nhập bằng email trường (email học viên), chọn vào mục "Đăng ký học phần"

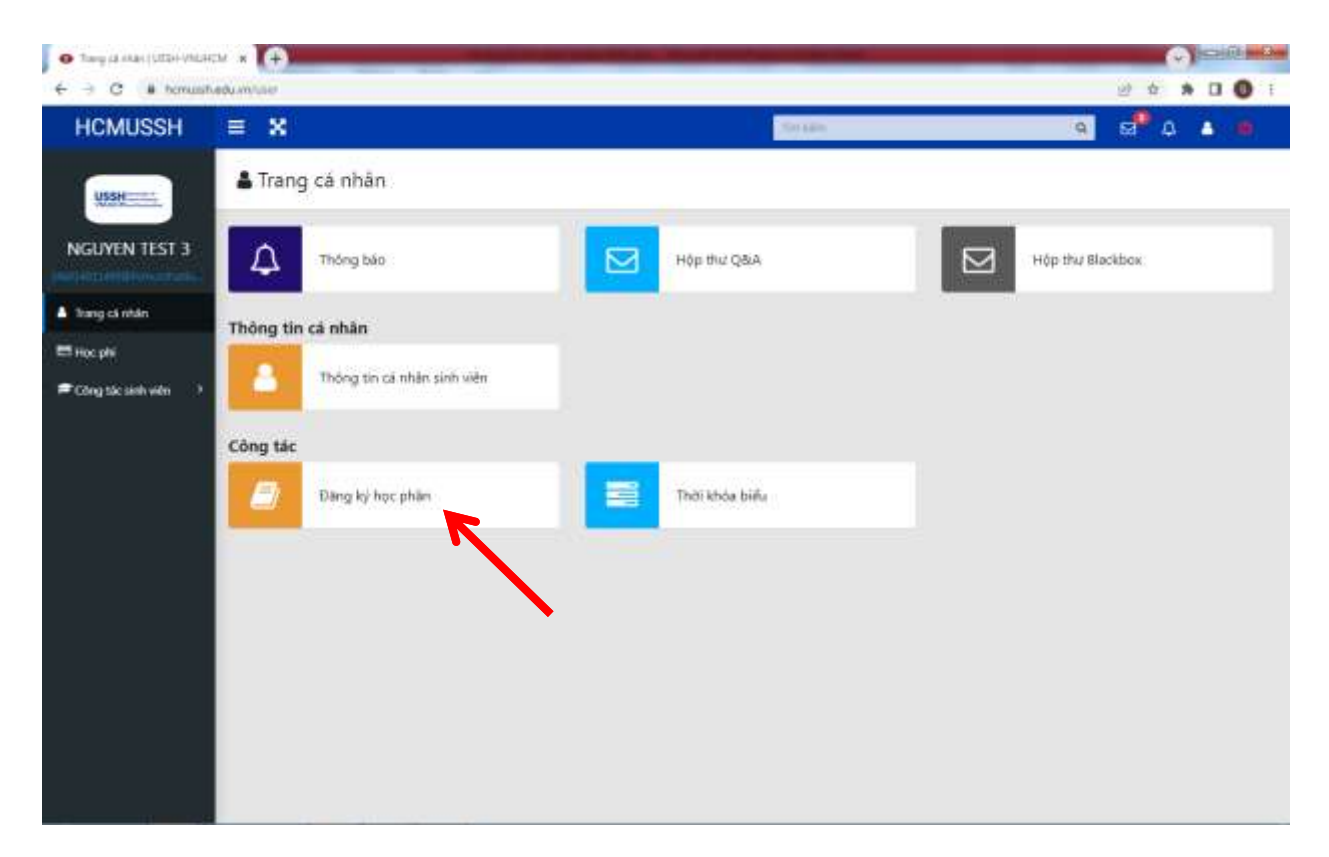

Bước 3: Sau khi chọn "Đăng ký học phần", chọn vào môn học muốn đăng ký và chọn dấu + để đăng ký môn học.

| • Dang ky nye prider ( U)(H-V |                                                                                                    | G HHEE    | -izh- |
|-------------------------------|----------------------------------------------------------------------------------------------------|-----------|-------|
| ← → C # herroux               | hadum serinc on os-da holding by Accelan                                                                                                    | 2 A A D O | С.    |
| HCMUSSH                       | = X                                                                                                    | s" 4 🌢 🎍  |       |
| 0                             | Thing by too phane is an or daining to mar phane. Churing term due tain                                                                                                    |           |       |
| USSH                          | 6 Marg Ny New phẩm ref. 2004-2005 (Ho. CH, FKC), COTTS năm 2004 đợi 1, năm 2004 - 2023 Học Ny 1                                                                              |           |       |
| NOTIMEN TEST 1                | Thông tin đời đáng hý học phản (2                                                                                                    |           |       |
|                               | Digt dáng ký hoc phần Xi từng ký trực phần HALI 2024 2025 cho Chi MCS, DATS năm 2024 chơ Li năm 2024 - 2025 học kỳ L<br>Thát gian đảng kỳ 00.5/0/2020 00.01 - 2010/2024 2020 |           |       |
| Chang cá mhán                 |                                                                                                    |           |       |
| E Hoc phi                     | energie in ander ander and a re-                                                                                                    |           |       |
| Công tác cinh viên 🕠          | Integrad men for hear to men her                                                                                                    |           |       |
|                               |                                                                                                    |           |       |
|                               | GM002E:Chayter-ds 1                                                                                                    |           |       |
|                               | 0H0020:Xá hội học giáo đục                                                                                                    |           |       |
|                               | 626000 Churney trick, giling day vil diarth gili                                                                                                    |           |       |
|                               | GF60022-Gain mer gin dieh                                                                                                    |           |       |
|                               | GHEADE Gale Aun stab herr STEAM                                                                                                    |           |       |
|                               | MCD1:hull hos                                                                                                    |           |       |
|                               | Greb011 Taxe in high and phase                                                                                                    |           |       |
|                               | 0H0021:Phureng philip Rightlim retu Kloss har Gido dhur 1                                                                                                    |           |       |
|                               | Carely slich học phản đã đàng kỳ trung đặt đưng mở 🛩                                                                                                    |           |       |

| homusitiedu    | wyunec/http://www.aaa-dak | hoc/dang-ky-hoc-a                        | hµr                                                                                    |                           |             |                             | 말          | \$   | *   |
|----------------|---------------------------|------------------------------------------|----------------------------------------------------------------------------------------|---------------------------|-------------|-----------------------------|------------|------|-----|
| SH ≡           | = X                       |                                          |                                                                                        |                           |             |                             | <b>a</b> * | ۵    | ٠   |
|                | 0                         | et dàng ký học phần<br>Thời gian đăng ký | 60 mg ky hoc philm HK2 2008-2025 cm CH, MCS, DB<br>95/09/0024 09/21 - 26/09/2024 23/56 | 15 nim 2024 det 1 nim 200 | 4 - 2505 hp | city i                      |            |      |     |
| ST 3           | thanh sinh học phản đượ   | c dáng ký 🗷                              |                                                                                        |                           |             |                             |            |      |     |
| and the second | Nihip mit men her heit    | : tile min top:                          |                                                                                        |                           |             |                             |            |      |     |
|                | That the marks            |                                          |                                                                                        |                           |             |                             |            |      |     |
|                | GH002E-Chuyten de         |                                          |                                                                                        |                           |             |                             |            |      |     |
| 66 - D         | GHOOSE Charmy triv        | h, gláng day và đánh                     | gas                                                                                    |                           |             |                             |            |      |     |
|                | # Alä order tope          | Mã học phân                              | Tân môn học                                                                            | Tin dhi                   | Phing       | Gið học                     | Giang stim | Theo | the |
|                |                           |                                          |                                                                                        |                           | 820404      | 7hu: 7<br>Tú: 17:30 - 20:50 |            |      |     |
|                | 1 946008                  | CHQ41GH6088L01                           | Churry him, giáng Gy, vé đánh giá                                                      | 3                         | 82(466)     | Thức 3<br>Tức 17:39 - 20:50 |            | -    | 1   |
|                | (#)                       |                                          |                                                                                        |                           |             |                             |            |      |     |
|                | GH6002-Glas ave gi        | e dinês                                  |                                                                                        |                           |             |                             |            |      |     |
|                | GHOODS Give that the      | h hep STEAM                              |                                                                                        |                           |             |                             |            |      |     |
|                | MEDL-Shift hot            |                                          |                                                                                        |                           |             |                             |            |      |     |
|                | GHODD1 Taxe (y here)      | id physic)                               |                                                                                        |                           |             |                             |            |      |     |
|                |                           |                                          |                                                                                        |                           |             |                             |            |      |     |

Sau khi đăng ký học phần, xuất hiện học phần đăng ký thành công bên dưới. Muốn hủy môn học, bấm vào nút dấu " – " màu đỏ. Lưu ý: Học phần chỉ có thể hủy được trong thời gian mở đăng ký. Sau thời gian trên, học phần sẽ không thể hủy được.

| = ×                                                              |                                                                                                  |                                                                            |                                     |                                                                                                    |                                            |                   | <b>a</b> *                                                                              | 8         | •      | Ó   |
|------------------------------------------------------------------|--------------------------------------------------------------------------------------------------|----------------------------------------------------------------------------|-------------------------------------|----------------------------------------------------------------------------------------------------|--------------------------------------------|-------------------|-----------------------------------------------------------------------------------------|-----------|--------|-----|
| MEDI: THE                                                        | bos                                                                                              |                                                                            |                                     |                                                                                                    |                                            |                   |                                                                                         |           |        |     |
| 6940021.994                                                      | unng pháp Nghiên cử                                                                              | u Khua her: Glan dur. 1                                                    |                                     |                                                                                                    |                                            |                   |                                                                                         |           |        |     |
| ¥ . Mil.                                                         | ndis tipe Mill top: ph                                                                           | ân Tân môn học                                                             | Tin chi                             | ming                                                                                                | Gið bọc                                    |                   | Giáng stên                                                                              | Theo to   | e -    |     |
| 1 0-0                                                            | 0-0416+9                                                                                         | 021121 Phương philp highler cáo khoa học Giáo dục 1                        | 1                                   | 820464                                                                                              | Thư: 5<br>Tư: 17:30 - 2                    | 0:58              | 04/07x6<br>M04H<br>05/4N0                                                               | •         |        |     |
|                                                                  |                                                                                                  |                                                                            |                                     |                                                                                                    |                                            |                   |                                                                                         |           | -3     |     |
| Darsh saich học                                                  | phân đã đãng ký trong                                                                            | dgt dang mber                                                              |                                     |                                                                                                    |                                            | -                 |                                                                                         |           |        |     |
| Danh sàch học                                                    | ohân đã đãng ký trong<br>mit<br>Mik học phân                                                     | dgt dang mbor<br>Tan main hos                                              | Phong                               | Gio hoc                                                                                             | Te                                         | uthi d            | Gileng vites                                                                            | T         | had to |     |
| Carrh sich học                                                   | phản đã đảng ký trong<br>mit<br>Miả học phân                                                     | dat dang mbw<br>Tilar mitri hac                                            | Phóng                               | Gið học<br>Thức 2<br>Tực 17:30                                                                      | 7in<br>20.50 <sup>2</sup>                  | idsi il           | Biling silin<br>D4a wiki ve                                                             | Ţ         | had ta | 1.4 |
| Danh sich hyc<br>Dina ter rh<br>Märnde hec<br>GH003              | oldin då däng ky trong<br>mit<br>Mik hec philin<br>C+lav1.GH6063.21                              | đợt đang mộw<br>Tân mitri thọc<br>xả thộ học gián dực                      | Phong                               | Giro hop<br>Thui: 2<br>Thui: 17:30<br>Thui: 4<br>Thu: 17:30                                         | 710<br>20150 2<br>20150 2                  | izbi i            | Biling vitin<br>640 Witz VY<br>640 Witz VY                                              | Ţ         | hao ta | 1.4 |
| Denin sich hop<br>Denin sich hop<br>Mit mön hop<br>G+4000        | nhân đã đàng kỳ trong<br>nh<br>Mi tạc phân<br>Crian Griebenud                                    | det dang mit-r<br>Tille miten hige<br>- Kil high hige geler daat           | Pháng<br>E204te<br>S204te           | 010 học<br>Thức 2<br>Trự: 17:30-<br>Thức 4<br>Trư: 17:30-<br>Thức 2<br>Tư: 17:30-                   | The<br>20:50 2<br>20:50 2<br>20:50 2       | 1 inter<br>1<br>1 | Bling vitin<br>DAG Wils VY<br>DAG Wils VY<br>HOLOG MALIG                                | T<br>2014 | hao 10 | 1   |
| Denh sich hor<br>Denh sich hor<br>Ma mön her<br>G+6002<br>G+6002 | ph <mark>ân dă dâng ky trong<br/>ent<br/>Nei her phân<br/>CHORIGHBORIUS<br/>CHORIGHBORIUS</mark> | dạt đang mb+<br>Tăn mên học<br>- Xã hộ học giác dực<br>- Giát dục gia định | Phong<br>1239km<br>1230km<br>1230km | 010 hop<br>Thứ: 2<br>Tư: 17:30<br>Thứ: 4<br>Tư: 17:30<br>Thứ: 2<br>Tư: 17:30<br>Thứ: 4<br>Tự: 17:30 | 70<br>2050 7<br>2055 7<br>2055 7<br>2055 7 | 1 (11)            | <mark>Bling vian</mark><br>EKO Viki VI<br>EKO Viki VI<br>HONING MALINA<br>HONING MALINA | T<br>Alan | hao ti |     |